## I have forgotten my username. How do I retrieve my username?

To retrieve your username, you need to perform the following steps:

- 1. Access the www.gst.gov.in URL. The GST Home page is displayed.
- 2. Click the **EXISTING USER LOGIN** button.

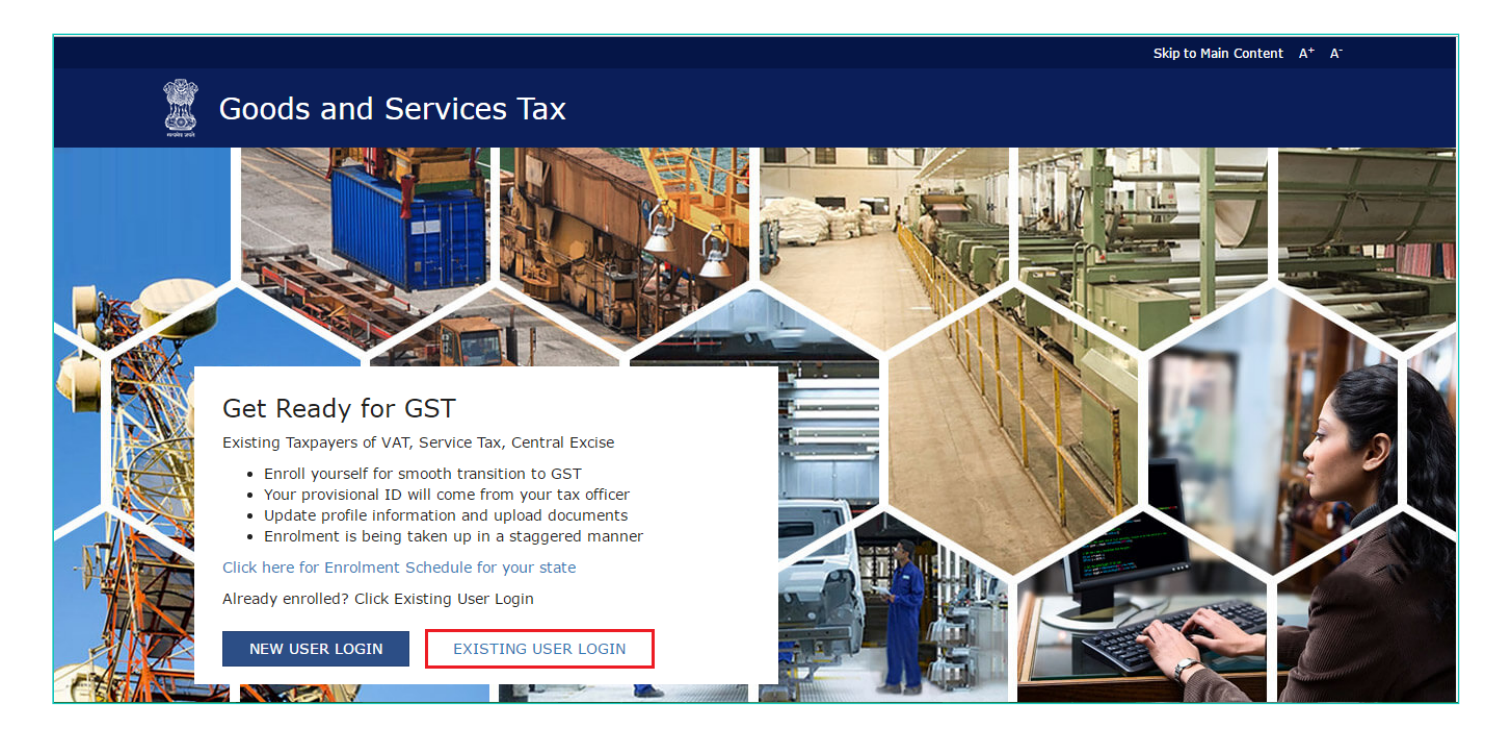

3. The Login page is displayed. Click the Forgot Username link, given below the LOGIN button.

|                 |                                                                                   | Skip to Main Content A <sup>+</sup> A <sup>-</sup> |
|-----------------|-----------------------------------------------------------------------------------|----------------------------------------------------|
| 📓 Goods and Ser | vices Tax                                                                         | 4) Login                                           |
| Home > Login    |                                                                                   |                                                    |
|                 | Login                                                                             |                                                    |
|                 | <ul> <li>Indicates Mandatory Fields</li> </ul>                                    |                                                    |
|                 | Username •                                                                        |                                                    |
|                 | Enter Username                                                                    |                                                    |
|                 | Password •                                                                        |                                                    |
|                 | Enter password                                                                    |                                                    |
|                 |                                                                                   |                                                    |
|                 | LOGIN                                                                             |                                                    |
|                 | Forgot Username Forgot Password                                                   |                                                    |
|                 | • First time login: If you are logging in for the first time, click here to login |                                                    |
|                 |                                                                                   |                                                    |
|                 |                                                                                   |                                                    |

4. The Forgot Username page is displayed. In the **Provisional ID** field, type the Provisional ID that you received in the e-mail, SMS or communication received from the State VAT Department.

5. In the Type the characters you see in the image below field, type the captcha text shown on the screen.

6. Click the **GENERATE OTP** button. The One Time Password (OTP) will be sent to your registered e-mail address and mobile number.

Forgot Username

|   |        |                         |                                                               | Skip to Main Content A <sup>+</sup> A <sup>-</sup> |
|---|--------|-------------------------|---------------------------------------------------------------|----------------------------------------------------|
|   | E.     | Goods and Servic        | es Tax                                                        | 4) Login                                           |
| н | lome > | Login > Forgot Username |                                                               |                                                    |
|   |        |                         | 1 2 3<br>User Credentials OTP Verification Security Questions |                                                    |
|   |        |                         | Forgot Username  • Indicates Mandatory Fields                 |                                                    |
|   |        |                         | Provisional ID •                                              |                                                    |
|   |        |                         | Enter Provisional ID                                          |                                                    |
|   |        |                         | Type the characters you see in the image below•               |                                                    |
|   |        |                         | Enter Characters shown below                                  |                                                    |
|   |        |                         | <b>217259</b> c                                               |                                                    |
|   |        |                         | GENERATE OTP BACK TO LOGIN                                    |                                                    |
|   |        |                         |                                                               |                                                    |

- 7. In the Enter OTP field, enter the OTP that was sent to your e-mail address and mobile number.
- 8. Click the **CONTINUE** button.

## Note:

In case your OTP is expired and you want to receive the OTP again on your e-mail address and mobile number, click the **RESEND OTP** link.

|                  |                                                                                                    | Skip to Main Content A <sup>+</sup> A <sup>-</sup> |
|------------------|----------------------------------------------------------------------------------------------------|----------------------------------------------------|
| 🖉 Good           | ds and Services Tax                                                                                                    | +) Login                                           |
| Home > Login > I | Forgot Username                                                                                                    |                                                    |
|                  | User Credentials OTP Verification Security Questions                                                                           |                                                    |
|                  | Enter OTP sent to registered Mobile Number and Email<br>Address                                                                |                                                    |
|                  | Success: One-Time Password (OTP) has been sent to your registered Email Address- axc@gmail.com and Mobile Number - 77xxxx7777. | ×                                                  |
|                  | Enter OTP *                                                                                                    |                                                    |
|                  | CONTINUE RESEND OTP                                                                                                    | _                                                  |
|                  |                                                                                                    |                                                    |

9. The Security Questions page is displayed. Enter the answers to security questions that you had mentioned during first-time enrolling with GST.

10. Click the **SUBMIT** button.

|                          |                                                                                                    | Skip to Main Content A <sup>+</sup> A <sup>-</sup> |
|--------------------------|----------------------------------------------------------------------------------------------------|----------------------------------------------------|
| 🚊 Goods an               | d Services Tax                                                                                                    | +D Login                                           |
| Home > Login > Forgot Us | ername                                                                                                    |                                                    |
|                          | User Credentials OTP Verification Security Questions                                                                                     |                                                    |
|                          | Security Questions <ul> <li>Indicates Mandatory Fields</li> <li>Indicates Mandatory Fields</li> </ul>                                    |                                                    |
|                          | <ol> <li>what is your mother's name (in case of Prophetorship) / mother's<br/>name of Primary Authorized Signatory?</li> </ol>           |                                                    |
|                          | Enter Security Answer                                                                                                    |                                                    |
|                          | 2. Name your main commodity / service •                                                                                                  |                                                    |
|                          | Enter Security Answer                                                                                                    |                                                    |
|                          | <ol> <li>What is the date of birth of Proprietor (in case of Proprietorship) / Year<br/>of commencement of Business (Others)?</li> </ol> |                                                    |
|                          | Enter Security Answer                                                                                                    |                                                    |
|                          | SUBMIT                                                                                                    |                                                    |

The message "Username has been emailed to your registered Email address. Kindly check your email" is displayed. Check your registered e-mail to retrieve the username.

|              | Skip to Main Content A* A                                                                   |  |
|--------------|---------------------------------------------------------------------------------------------|--|
| Soc          | ods and Services Tax ***********************************                                    |  |
| Home > Login |                                                                                             |  |
|              | O Username has been emailed to your registered Email Address. X<br>Kindly check your email. |  |
|              | Login                                                                                       |  |
|              | <ul> <li>Indicates Mandatory Fields</li> </ul>                                              |  |
|              | Username •                                                                                  |  |
|              | Enter Username                                                                              |  |
|              | Password •                                                                                  |  |
|              | Enter password                                                                              |  |
|              |                                                                                             |  |
|              | LOGIN                                                                                       |  |
|              | Forgot Username Forgot Password                                                             |  |
|              | • First time login: If you are logging in for the first time, click <u>here</u> to login    |  |
|              |                                                                                             |  |
|              |                                                                                             |  |